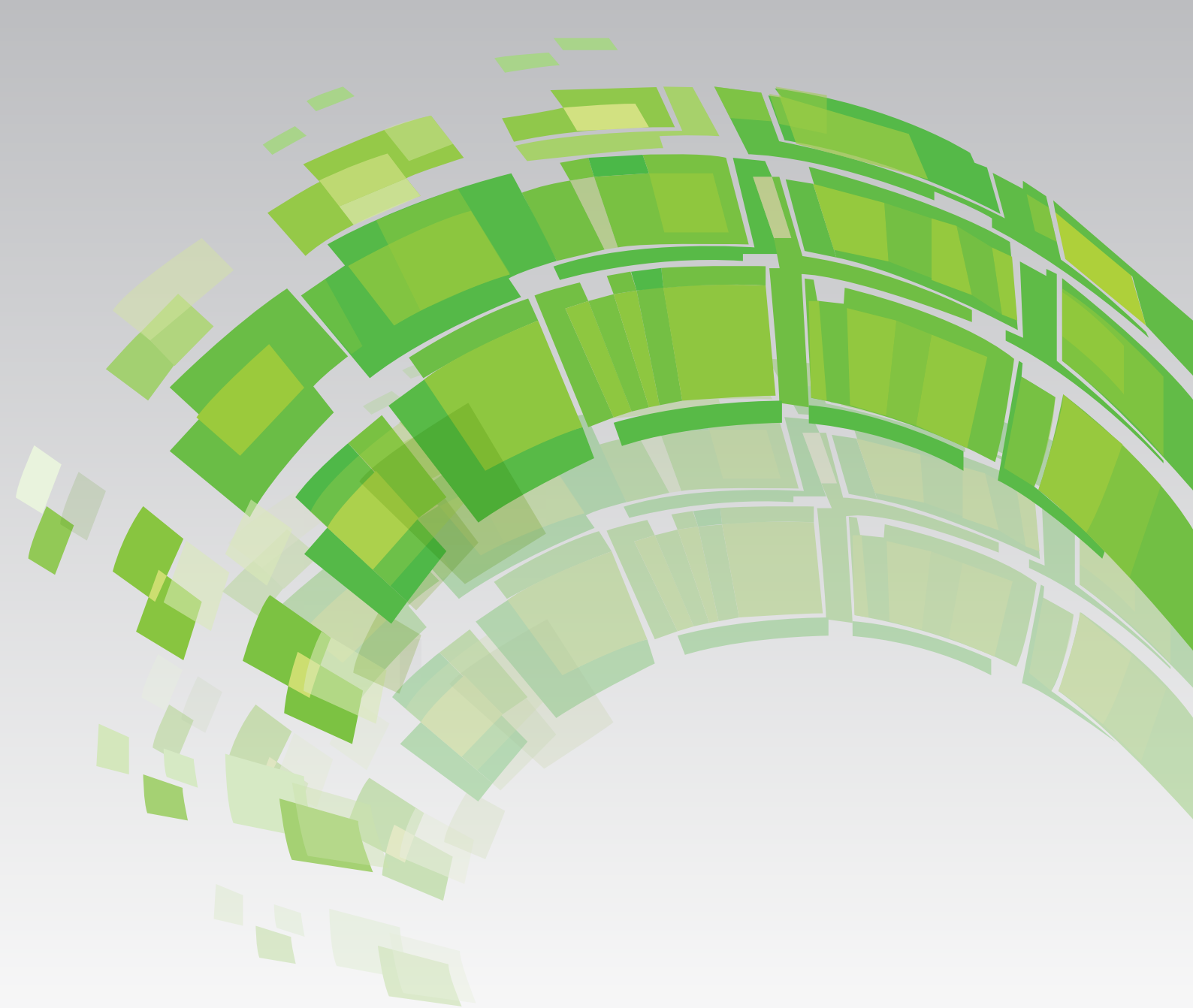

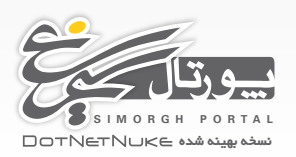

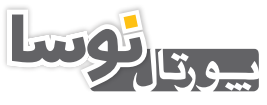

NOSAPORTAL DOTNETNUKE نسخه بهینه شده

# راهنمای نصب پورتالهای نوسا و سیمرغ

مراحل نصب پورتال برروی Local host

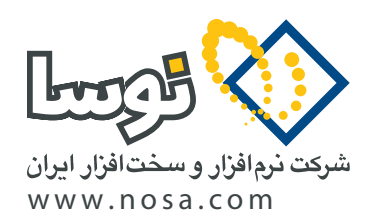

تهران، خیابان سپهبد قرنی، خیابان شاداب شرقی، پلاک ۴ تلفن/نمابر: ۸۹ ۲۹ ۸۸۸۲ – ۶۰ ۵۳ ۸۸۸۳ پست الکترونیک: info@nosa.com نصب بر روی Localhost

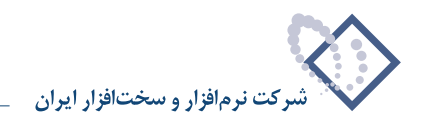

٢

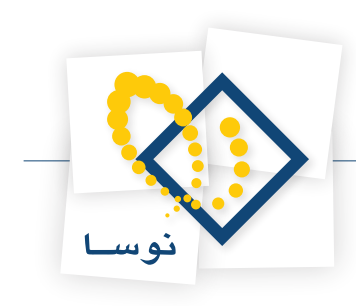

# آموزش نصب پورتالهای نوسا و سیمرغ برروی Localhost

در این راهنما قصد داریم نصب پورتالهای نوسا و سیمرغ را بر روی Windows XP، Windows Server 2003/2008 و Windows 7 و آ آموزش نصب لازم است نکاتی را یاد آور شویم. ابتدا پیش نیازهای نرمافزاری را با توجه به آنچه در ادامه ذکر میشود فراهم کنید. توجه کنید که قبل از نصب می بایست تمام نرمافزارهای اضافی را ببندید و در هنگام نصب باید تمامی مراحل نصب، پشت سر هم و بدون وقفه انجام شود.

#### Laptop (۱ یا

وب سرور: Windows XP/Vista/Windows 7 desktop computer با ASP.NET 3.5sp1 یا جدیدتر و IIS 5.1 یا جدیدتر

سرور SQL Server 2005/2008, SQL Express 2005/2008 که بر روی همان کامپیوتر نصب باشد

#### ۲) Laptop یا Desktop Computer یا Laptop

وب سرور: Windows XP/Vista/Windows 7 desktop computer با ASP.NET 3.5sp1 یا جدیدتر و IIS 5.1 یا جدیدتر

سرور SQL Server 2005/2008 :Database نصب شده در یک SQL Server

## ۳) یک Server تنها که IIS و SQL بر روی آن قرار دارند

وب سرور: Windows Server 2003/2008 server computer يا جديدتر و IIS 6.0 يا جديدتر و IIS 6.0 يا جديدتر

سرور SQL Server 2005/2008 :Database که بر روی همان کامپیوتر نصب باشد

#### ۴) یک Web Server با یکSQL Server مجزا

وب سرور: Windows Server 2003/2008 server computer يا جديدتر و IIS 6.0 يا جديدتر و IIS 6.0 يا جديدتر

سرور Database: 2005/2008 نصب شده در یک SQL Server نصب شده در یک remote server

# مراحل نصب پورتال های سیمرغ و نوسا برروی LocalHost

#### ۱) نصب IIS

- net framework 2.5 و .net framework 2.
- management studio نصب sql server 2005 or 2008 به همراه (۳
- در این شیوه نصب می توان از sql express 2005 or 2008 به شیوه ای مشابهی استفاده نمود، تنها لازم است که management studio هم به عنوان ابزاری برای مدیریت پایگاه داده ها نصب شده باشد.
  - نکته قابل توجه اینست که شما میتوانیدsql server را با توجه به پیش نیازهای مذکور، بر روی کامپیوتر دیگری نصب نمایید.
    - ۴ Restart نمودن سیستم
    - ۵) تنظیم امنیت sql به گونه ای که هر دو مد sql server و windows را برای authentication قبول نماید.

به این منظور در صفحه managent بر روی sql server مربوطه کلیک سمت راست نموده و properties را انتخاب نمایید. سپس در قسمت Security رفته و Authentication را Authentication انتخاب نمایید.

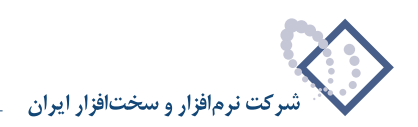

| 🏂 Microsoft SQL Server Manageme                                                                                                    | ent Studio                                                             |                                                                                                    |                               |
|----------------------------------------------------------------------------------------------------|------------------------------------------------------------------------|----------------------------------------------------------------------------------------------------|-------------------------------|
| File Edit View Tools Window                                                                                                    | E Server Properties - GHAS                                             | EMINEJAD\SQLEXPRESS                                                                                                    |                               |
| New Query     Image: Connect + Image: Connect +                           | Select a page                                                          | 🖾 Script 👻 🚺 Help                                                                                                    | • ×                           |
| GHASEMINEJAD\SQLEXPRESS (SQL Databases  Good Security  Good Security  Good Secur | Connections     Database Settings     Advanced     Permissions         | Server aufhentication                                                                                                    | HASEMINEJAD\nfs)<br>5 Item(s) |
|                                                                                                    |                                                                        | None     None     Failed gins only     Successful logins only     Both failed and successful logins                                                                                                    |                               |
|                                                                                                    | Connection                                                             | Server proxy account  Endle server proxy account  Proxy account  Password  Password Password Password Passw |                               |
|                                                                                                    | Server:<br>GHASEMINEJAD\SQLEXPRESS                                     | Options                                                                                                    |                               |
|                                                                                                    | Connection:<br>GHASEMINEJAD\nfs<br>型 <u>View connection properties</u> | Enable C2 audit tracing     Cross databare ownership chaining                                                                                                    |                               |
|                                                                                                    | Progress<br>Ready                                                      |                                                                                                    |                               |
| Ready                                                                                                    |                                                                        | OK Cancel                                                                                                    |                               |

۶- وقتی پورتال نوسا یا سیمرغ را دانلود نمودید. فایل zip ای با نام مرتبط و نسخه پورتال در اختیار شما قرار می گیرد. آن را extract نمایید و نام فولدر zip شده آن را properties می ایند و نام فولدر zip شده آن را properties می ایند و نام فولدر b:\portal شده آن را nosaDNN تعییر نام دهد و در مسیر مورد نظر خود (مثلا D:\portal) آن را کپی کنید. بر روی این فولدر NosaDNN تغییر نام دهد و در مسیر مورد نظر خود (مثلا nosabon) آن را کپی کنید. بر روی این فولدر NosaDNN تغییر نام دهد و در مسیر مورد نظر خود (مثلا nosetal) آن را کپی کنید. بر روی این فولدر کلیک راست نموده و roperties را به نام دلخواه (مثلا nosaDNN تغییر نام دهید و در مسیر مورد نظر خود (مثلا lo:\portal)) آن را کپی کنید. بر روی این فولدر کلیک راست نموده و را ان را بن نوادر به این را انتخاب نمایید. سپس به قسمت security رفته و کاربر aspnet موجود در کامپیوتر محل نصب را اضافه نموده و دسترسی full control را برای این فولدر به این کاربر بدهید و آن را تصویب کنید.

| Administrators (GHASEMINEJAD \Administrators | trators)                                                                                   |
|----------------------------------------------|--------------------------------------------------------------------------------------------|
| 2 CREATOR OWNER                              | Select Users or Groups                                                                     |
| nfs (GHASEMINEJAD\nfs)     SYSTEM            | Select this object type:                                                                   |
| CUsers (GHASEMINEJAD \Users)                 | Users, Groups, or Built-in security principals Object Type                                 |
| <b>-</b> · · ·                               | From this location:                                                                        |
| Add                                          | GHASEMINEJAD Locations.                                                                    |
| Permissions for Administrators Allow         | Erter the object names to select ( <u>examples</u> )     GHASEMINEJAD\ASPNET     Check Nam |
| Modify                                       |                                                                                            |
| Read & Execute                               |                                                                                            |
| List Folder Contents                         | Advanced OK Cancel                                                                         |
| Wite                                         |                                                                                            |
| Consist Dominium                             |                                                                                            |

در Windows XP در صورتی که قسمت Security را در properties ملاحظه نمی کنید باید آن را فعال نمایید. برای این کار، ابتدا باید وارد Windows XP را در Simple File Sharing (Recommended) منابع من می کنید باید آن را فعال نمایید. برای این کار، ابتدا باید وارد Use Simple File Sharing (Recommended) شوید و از منوی Tools گزینه (Tools را انتخاب نمایید. سپس در قسمت View ، تیک گزینه (Tools گزینه Folder Options) را بردارید. را بردارید.

- نکته: در صورتی که از Windows Server 2008 یا Windows 7 استفاده میکنید، می بایست در این قسمت به جای کاربر aspnet، کاربر NETWORK SERVICE را نوانه کنید و آن را تصویب کنید. تیک Read-Only را بردارید و آن را تصویب کنید.
- ۷) سپس در IIS یک virtual directory برای فولدر مورد نظر با دسترسی Read و (Run script(such as asp ایجاد کنید. برای این کار بر روی VWeb Site کلیک سمت راست کرده و Web Site را انتخاب نمایید.

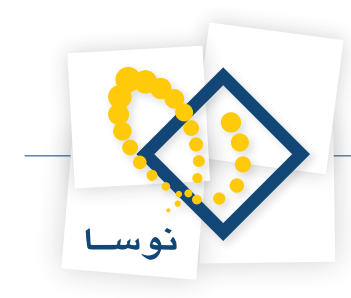

| 🝓 Internet Infor                                                                                                    | mation Services                                                                                                    |             |  |  |
|----------------------------------------------------------------------------------------------------|----------------------------------------------------------------------------------------------------|-------------|--|--|
| File Action View                                                                                                    | v Help                                                                                                    |             |  |  |
| ⇔ ⇒ 🗈 🖬                                                                                                    | 0 8 🔮 🗉                                                                                                    | 1 💂   🕨 🗉 🗉 |  |  |
| Internet Informat     Gradecentre     Gradecentre     Gr | kton Services<br>kton Services<br>Explore<br>Open<br>Browse<br>Start<br>Stop<br>Pause<br>Now<br>All Tasks<br>Properties<br>Properties<br>Help | Name        |  |  |
| Create new Web Virts                                                                                                    | al Directory                                                                                                    |             |  |  |

مراحل را طی نمایید، در پنجره Virtual Directory Alias در قسمت Alias، نام مورد نظر خود را برای این Virtual Directory وارد نمایید.

| 🝓 Internet Information Services                                             |      |                                                                                                    | 🔳 🗖 🔜 |
|-----------------------------------------------------------------------------|------|----------------------------------------------------------------------------------------------------|-------|
| File Action View Help                                                       |      |                                                                                                    |       |
| ← → 🛍 🖬 🙆 😫 😰 🗷                                                             | -    | Virtual Directory Creation Wizard 🛛 🛛 🔀                                                                                                    |       |
| Internet Information Services GHASEMINEJAD (local computer Web Sites        | Name | Virtual Directory Alias<br>You must give the virtual directory a short name, or alias, for quick reference.                                            |       |
| <ul> <li>B Default Web Site</li> <li>Default SMTP Virtual Server</li> </ul> |      | Type the alias you want to use to gain access to this Web virtual directory. Use the<br>same naming conventions that you would for naming a directory. |       |
|                                                                             |      | Alia:<br>NosaDNN                                                                                                    |       |
|                                                                             | 1    | (Back Net> Carcel                                                                                                    |       |
| < <u> </u>                                                                  |      |                                                                                                    |       |

در مرحله بعدی فولدر مورد نظر را از مسیری که در آن قرار دارد انتخاب نمایید.

| Internet Information Services                                     |                                                                                              |                                                                                                    |                        |        |
|-------------------------------------------------------------------|----------------------------------------------------------------------------------------------|----------------------------------------------------------------------------------------------------|------------------------|--------|
| File Action View Help                                             |                                                                                              | Virtual Directory Creation Wizar                                                                                                    | d                      | X      |
| →      E     Internet Information Services                        |                                                                                              | Web Site Content Directory<br>Where is the content you want to put                                                                                                    | blish on the Web site? |        |
| GHASEMINEJAD (local computer<br>Web Sites<br>B 🔔 Default Web Site | Web Sites                                                                                    | Enter the path to the directory that co                                                                                                    | ontains the content.   |        |
| 🖲 🌤 Default SMTP Virtual Server                                   | Browse For Folde                                                                             | r 🤶 🔀                                                                                                    | B                      | rowse  |
|                                                                   |                                                                                              | Stati maso<br>Stati maso<br>Stati<br>App, Doness<br>App, Doness<br>App, Data<br>App, Data | CBack Next >           | Cancel |
|                                                                   | Make New Folder                                                                              | OK Cancel                                                                                                    |                        |        |
|                                                                   | Virtual Directory Cro<br>Web Site Content Di<br>Where is the conter<br>Erter the path to the | eation Wizard<br>irectory<br>It you want to publish on the Web site?<br>e directory that contains the content.                                                                                                    | ×                      |        |
|                                                                   | Directory.                                                                                   | N                                                                                                    | Browse                 |        |
|                                                                   |                                                                                              | < Back                                                                                                    | Next > Cancel          | l      |
|                                                                   |                                                                                              |                                                                                                    |                        |        |

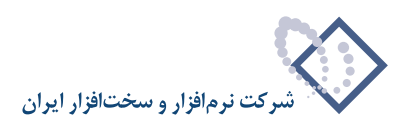

سپس به مرحله بعدی بروید و دسترسی Read و Run script(such as asp) را به آن بدهید.

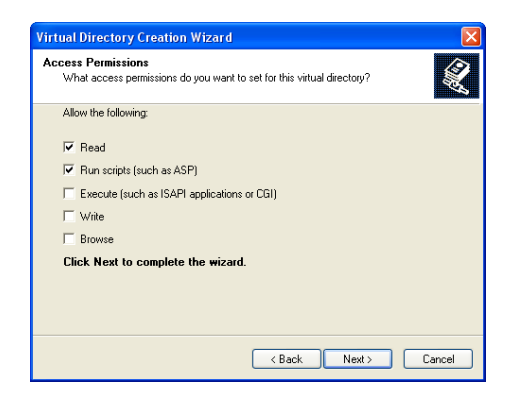

و مراحل لازم را تا پایان ساخته شدن این virtual directory طی کنید.

دقت کنید که در properties آن در قسمت Documents، صفحه default.aspx اول باشد. برای ملاحظه properties مربوط به Documents دقت کنید که در وی آن کلیک سمت راست کنید و گزینه properties را انتخاب کنید.

همچنین در قسمت asp.net در Asp.net version حتما ورژن ۲ یا بالاتر انتخاب شده باشد.

- نکته: در صورتی که از Add Application Pools یا Windows 7 استفاده می کنید، وارد ISS شوید. روی Application Pools راست کلیک کنید. و Add Application Pool را انتخاب کنید. یک Managed pipeline mode با نام DotNetNuke ایجاد کنید و Add Application Pool که ساختید راست را برای Framework انتخاب کنید و برای Add application Pool را برای Integrated انتخاب کنید. روی Application Pool که ساختید راست کلیک کنید و مطئن شوید Advanced Settings را برای Identity انتخاب کنید و مطئن شوید Opol که ساختید راست کلیک کنید و مطئن شوید DotNetNet را انتخاب کنید. سپس موان Advanced Settings انتخاب کنید و مطئن شوید Application Pool ای که ساختید در حال اجرا می باشد. برای این کار بر رویش راست کلیک کنید و Start را انتخاب کنید. سپس روی Select کلیک کنید و Application Pool مساختید در حال اجرا می باشد. برای این کار بر رویش راست کلیک کنید و Start را انتخاب کنید. سپس روی Select کلیک کنید و Application Pool را می Add Application Pool را نزد در قسمت Add Pool آدرس فولدری که ساخته بودید وارد کنید. همچنین روی Select کلیک کنید و OttNetNuke
- نکته: در صورتی که از windows server 2003 استفاده می کنید و IIS را تازه نصب کردید توجه کنید که باید بر روی قسمت Web Service Extension در صورتی که از Allow را Allow کنید.

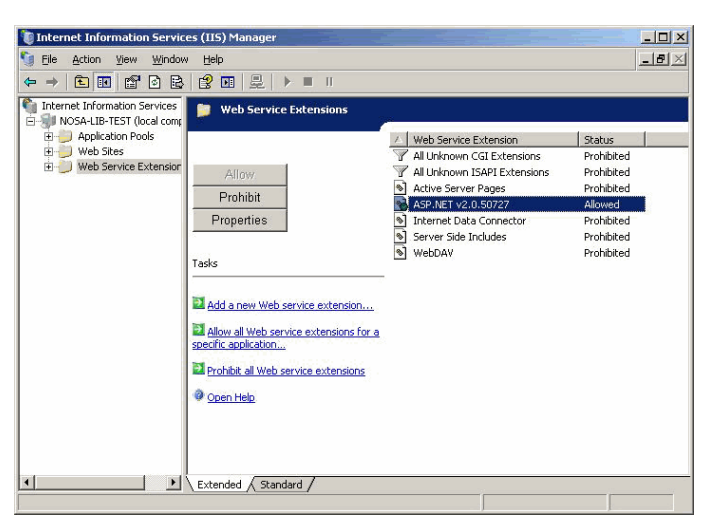

همچنین در Windows server 2003، در IIS تیک گزینه Integrated windows authentication را از قسمت Directory Security، در Authentication بردارید.

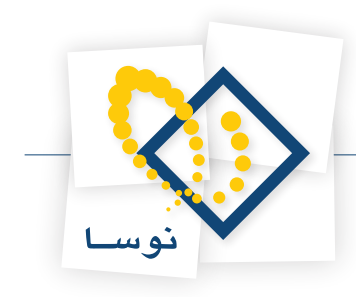

| Properties                                                         |                                                            |                                                               | <u>?</u> ×                                                                                                    |                  |
|--------------------------------------------------------------------|------------------------------------------------------------|---------------------------------------------------------------|----------------------------------------------------------------------------------------------------|------------------|
| HTTP Headers                                                       | Custom Error                                               | s                                                             | ASP.NET                                                                                                    |                  |
| Virtual Directory                                                  | Documents                                                  | Dire                                                          | ctory Security                                                                                                    |                  |
| Authentication and access co<br>Enable anonymo<br>authentication n | ntrol<br>ous access and edit the<br>nethods for this resou | e<br>ce. <u>[</u> d                                           | i                                                                                                    |                  |
| IP address and domain name                                         | restrictions A                                             | uthentication I                                               | Methods                                                                                                    |                  |
| Grant or deny a<br>IP addresses or                                 | ccess to this resour<br>Internet domain na                 | Enable and<br>Use the follow                                  | nymous access<br>ng Windows user account for a                                                                      | nonymous access: |
|                                                                    |                                                            | User name:                                                    | IUSR_NOSA-LIB-TEST                                                                                                  | Browse.          |
| Secure communications                                              |                                                            | Password:                                                     | •••••                                                                                                    |                  |
| Require secure o<br>enable client cer<br>resource is acce          | communications and<br>tificates when this<br>ssed.         |                                                               |                                                                                                    |                  |
|                                                                    |                                                            | Authenticated<br>For the followin<br>are required w<br>- anon | access<br>ng authentication methods, use<br>hen:<br>ymous access is disabled, or<br>c is rectricted using NTES acce | r name and passw |
|                                                                    |                                                            | - acce                                                        | Windows authentication                                                                                              | SS CONTROLIISUS  |
|                                                                    | OK Car                                                     | Digest aut                                                    | nentication for Windows domain                                                                                      | servers          |
|                                                                    |                                                            | Basic autho                                                   | entication (password is sent in c<br>port authentication                                                            | lear text)       |
|                                                                    |                                                            | Default <u>d</u> om                                           | ain:                                                                                                    | Select           |
|                                                                    |                                                            | <u>R</u> ealm:                                                |                                                                                                    | Select           |
|                                                                    |                                                            |                                                               |                                                                                                    | 1                |

۸) سپس در sql، یک Database با نام دلخواه مثلا NosaDNN ایجاد نمایید (تنها در صورتی که می خواهید از «فایل sql server 2005/2008 express» استفاده کنید نیازی به ایجاد پایگاه نیست چرا که از قبل فایلی با نام database.mdf در پوشه app\_data تعبیه شده است. برای اطلاعات بیشتر در این مورد به راهنمای مربوطه مراجعه نمایید).

| File Edit view Tools window                                                                                                    | New Database                                                                         |                                                                                                    |                                    |                                                                             |                             |                                                                                  |        |
|----------------------------------------------------------------------------------------------------|--------------------------------------------------------------------------------------|----------------------------------------------------------------------------------------------------|------------------------------------|-----------------------------------------------------------------------------|-----------------------------|----------------------------------------------------------------------------------|--------|
| 🔝 New Query 📑 📸 📸 🖉                                                                                                    | Select a page                                                                        | 🔄 Script 🔹 🚺                                                                                              | Help                               |                                                                             |                             |                                                                                  |        |
| Connet 2 Connet 2 Con | ∰ Dpione<br>∰ Filegroupe                                                             | Database name:<br>Owner:<br>Use full-text in<br>Database files:<br>Logical Name<br>NosaDNN<br>NosaDNN_log | dexing<br>File Type<br>Data<br>Log | NosaDNN<br><default><br/>Filegroup<br/>PRIMARY<br/>Not Applicable</default> | Initial Size (MB)<br>3<br>1 | Autogrowth<br>By 1 MB, unrestricted growth<br>By 1D percent, unrestricted growth | 10 Ren |
|                                                                                                    | Connection<br>Server<br>GHASSIMINEJAD\SQLEXPRESS<br>Connection:<br>GHASSIMINEJAD\vis |                                                                                                    |                                    |                                                                             |                             |                                                                                  |        |
|                                                                                                    | Progress Ready                                                                       | ٢                                                                                                    |                                    |                                                                             |                             | Add Research                                                                     |        |

سپس کاربر مورد نیاز آن را بر حسب نحوه نصب، ابتدا در قسمت Security مربوط به تمام database ها در Logins تعریف نموده و دسترسی های لازم را در database مورد نظر به آن بدهید. روش مورد توصیه ما sql server authentication است.

- در صورتی که از windows authentication استفاده می نمایید، کاربر aspnet را در قسمت Security مربوط به تمام database ها در Logins اضافه نموده و به آن در database مورد نظر دسترسی db owner را بدهید.
- اگر از sql server authentication استفاده می نمایید، کاربر دلخواهی (نظیر DNNUser) در قسمت Security مربوط به تمام database ها در Logins با پسورد مورد نظر (مثلا ۸۴۵۲) تعریف نمایید. سپس تیک Enforce password policy را بردارید.

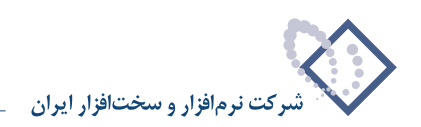

|                                           |                                                                                                    |                                                                                                    |                     |    |        | 🛛          |  |
|-------------------------------------------|----------------------------------------------------------------------------------------------------|----------------------------------------------------------------------------------------------------|---------------------|----|--------|------------|--|
| File Edit View Tools Window               | 🗄 Login - New                                                                                                   |                                                                                                    |                     |    |        |            |  |
| 😫 New Query 📑 📸 📸 🕻                       | Select a page                                                                                                   | 🛒 Script 🝷 🖪 Help                                                                                                    |                     |    |        |            |  |
| Object Explorer                           | General<br>Server Boles                                                                                         |                                                                                                    |                     |    |        | <b>→</b> × |  |
| Connect • 🛃 = 🍸 👩                         | User Mapping                                                                                                    | Login name:                                                                                                    | DNNUser             |    | Search |            |  |
| GHASEMINEJAD\SQLEXPRESS (SQL<br>Databases | Securables                                                                                                    | <ul> <li>Windows authentication</li> </ul>                                                                                                    |                     |    |        |            |  |
| E Security                                |                                                                                                    | <ul> <li>SQL Server authentication</li> </ul>                                                                                                    |                     |    |        | an ()      |  |
| 🗉 🛄 Logins<br>📧 🥅 Server Roles            |                                                                                                    | Password                                                                                                    |                     |    |        | 8 Item(s)  |  |
| 🕀 🧰 Credentials                           |                                                                                                    | Confirm password:                                                                                                    | ••••                |    |        |            |  |
| B      Replication                        |                                                                                                    | Specify old password                                                                                                    |                     |    |        |            |  |
| 🛅 Management                              |                                                                                                    | Old password:                                                                                                    |                     |    |        |            |  |
|                                           | Connection<br>Server<br>GHASEMINEJADVSQLEXPRESS<br>Connection<br>GHASEMINEJADVrs<br># Vex connection properties | Enforce password policy     Enforce password expiration     Urer must change password     Mapped to asymmetric key     Key name:     Default database: | a at next login     |    |        |            |  |
|                                           | -                                                                                                    | Default language:                                                                                                    | <default></default> |    | ~      |            |  |
|                                           | Progress                                                                                                    |                                                                                                    |                     |    |        |            |  |
|                                           | Ready                                                                                                    |                                                                                                    |                     |    |        |            |  |
| K                                         |                                                                                                    |                                                                                                    |                     | ОК | Cancel |            |  |
| Ready                                     |                                                                                                    |                                                                                                    |                     |    |        |            |  |

و سپس به آن در database مورد نظر دسترسی db owner را بدهید. برای این کار از کادر سمت چپ User Mapping را انتخاب نمایید. سپس database و سپس به آن در db\_owner را تیک بزنید و از db\_owner گزینه Database role membership for: NosaDNN را تیک بزنید و از

| 😓 Microsoft SQL Server Managemer                          |                            |                                 |         |                |           |
|-----------------------------------------------------------|----------------------------|---------------------------------|---------|----------------|-----------|
| File Edit View Tools Window                               | Login Properties - DNNUs   | er                              |         |                |           |
| 😫 New Query 📄 📸 📸 🗋                                       | Select a page              | Script - 🖪 Help                 |         |                |           |
| Object Explorer                                           | 🚰 General                  |                                 |         |                |           |
| Connect + 🛃 🔳 🍸 😰                                         | Ser Mapping                | Users mapped to this login:     |         |                |           |
| GHASEMINEJAD\SQLEXPRESS (SQL                              | Securables                 | Map Database                    | User    | Default Schema |           |
| Gecurity                                                  | Julius Julius              | master                          |         |                |           |
| 🖃 🦕 Logins                                                |                            | model                           |         |                | 0 Item(s) |
| BUILTIN(Administrators                                    |                            | ✓ NosaDNN                       | DNNUser | Ĩ              |           |
| DNNUser                                                   |                            |                                 |         |                |           |
| GHASEMINEJAD\SQLSe                                        |                            |                                 |         |                |           |
| Gerver Roles     Gredentials                              |                            |                                 |         |                |           |
| 🗉 🦢 Server Objects                                        |                            |                                 |         |                | ✓         |
| Carl Replication     Carl Carl Carl Carl Carl Carl Carl C |                            | <                               |         | >              |           |
|                                                           |                            |                                 |         |                |           |
|                                                           |                            | Guest account enabled for: I    | losaDNN |                |           |
|                                                           | Connection                 | Database role membership for: N | losaDNN |                |           |
|                                                           | Connection                 | db_accessadmin                  |         |                |           |
|                                                           | GHASEMINEJAD\SQLEXPRESS    | db_datareader                   |         |                |           |
|                                                           | Connection:                | db_datawriter                   |         |                |           |
|                                                           | GHASEMINEJAD\nfs           | db_denydatareader               |         |                |           |
|                                                           | View connection properties | db_denydatavriter               |         |                |           |
|                                                           | Progress                   | db_securityadmin                |         |                |           |
| 1 1                                                       | Ready                      | V public                        |         |                |           |
|                                                           | No. of Concession, Name    |                                 |         |                |           |
| 1 1                                                       |                            |                                 |         |                |           |
| <                                                         |                            |                                 |         | OK Cancel      |           |
| Ready                                                     |                            |                                 |         |                |           |

۹) سپس نوبت ویرایش web.config فرا میرسد. شما میتوانید از این مرحله صرف نظر کنید و تنظیمات مربوط به پایگاه داده را در مرحله "پیکر بندی اتصال به پایگاه داده" در روال نصب انجام دهید. بدون ویرایش web.config تنها امکان نصب خودکار از بین می رود و شما می توانید از نصب پیش فرض استفاده کنید. در صورتی که داده" در روال نصب انجام دهید. بدون ویرایش web.config تنها امکان نصب خودکار از بین می رود و شما می توانید از نصب پیش فرض استفاده کنید. در صورتی که میخواهید این تنظیمات را از طریق extonsfig تنها امکان نصب خودکار از بین می رود و شما می توانید از نصب پیش فرض استفاده کنید. در صورتی که میخواهید این تنظیمات را از طریق web.config اعمال کنید، آنرا با یک editor (مثلا Notepad) باز کنید. در این فایل، در دو تگ <connectionStrings و میخواهید این تنظیم، محل database و نام آن و نحوه authentication (را از طریق gal express file و نام آن و نحوه می کنید. تنظیمات برای دسترسی به آن را برای نصب پورتال مشخص می کنید. تنظیمات پیش فرض استفاده کنید. می رود و شما می توانید از نصب پیش فرض استفاده کنید. می می می میخواهید این تنظیم، محل عملی در شته اتصال (را بین می رود و شما می توانید و بین فایل، در دو تگ دو connectionStrings (مثلا hettings) باز کنید. در این فایل، در دو تگ و میزان (را برای و نحوه authentication) باز کنیم، محل atabase و نام آن و نحوه را به می می دو بید از می را برای دسترسی به آن را برای نصب پورتال مشخص می کنید. تنظیمات پیش فرض رشته اتصال بر روی sql express file و نام آن و نحوه را به می می دو می دو می در می این دسترسی به آن را برای نصب پورتال مشخص می کنید. تنظیمات پیش فرض رشته اتصال بر روی sql express file و نام آن و نحوه می کنید. تنظیمات پیش فرض رشته انتصال بر روی و می می دو داد.</p>

برای تغییر آن از تگ connectionStrings خط های زیر را پاک کنید و یا آنها را با گذاشتن --!> در ابتدا و <-- در انتها Comment کنید:

<add name= "SiteSqlServer" connectionString="Data Source=.\SQLExpress; AttachDbFilename=|DataDirectory|Data base.mdf;Integrated Security=True;User Instance=True" providerName= System.Data.SqlClient"/>

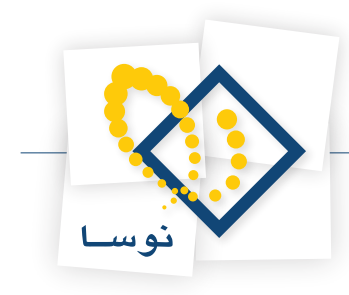

و از تگ appSettings خط های زیر را نیز پاک کنید یا Comment کنید.

<add key="SiteSqlServer"value="Data Source=.\SQLExpress; AttachDbFilename=|DataDirectory|Database.mdf;Integrated Security=True;User Instance=True"/>

سپس در تگ connectionStrings و appSettings با برداشتن --!> از ابتدا و <-- از انتها، خط های زیر را از حالت Comment خارج کنید:

<add name="SiteSqlServer"connectionString="Server=(local);Database=DATABASENAME; uid=USERNAME;pwd=PASSWORD; "providerName="System.Data.SqlClient"/>

<add key="SiteSqlServer" value="Server=(local); DATABASENAME; uid=USERNAME; pwd=PASSWORD;"/>

اطلاعات مورد نظر را مطابق آنچه در ادامه گفته می شود ویرایش کنید. توجه کنید که در قسمت connectionString و value این دو تگ در بین " " رشته اتصال ذکر شده جایگزین شود:

• در صورتی که از sql server 2005/2008 و windows authentication استفاده مینمایید connectionstring زیر را تنظیم نمایید.

;Data Source=ServerName;Integrated Security=True;Initial Catalog=DBName

به جای ServerName نام کامپیوتری که در آن sql server نصب شده را وارد نمایید (گاهی اوقات ممکن است شما Instance name را برای SQL تغییر داده باشید، شما باید دقیقا server name ای را که در هنگام اتصال به sql server توسط management studio درج می کنید، وارد نمایید و به جای DBName نام database ای که ایجاد کردهاید (به طور مثال NosaDNN) را وارد نمایید. به connectionstring مورد مثال توجه کنید:

Data Source=Localhost;Integrated Security=True;Initial Catalog=NosaDNN;

پس از اعمال تغییرات فایل را ذخیره کنید.

• در صورتی که از sql server 2005/2008 و sql server authentication استفاده می نمایید connectionstring زیر را تنظیم نمایید.

Data Source= ServerName;Initial Catalog=DBName;User ID=UserName;Password=Password;

به connectionstring مورد مثال توجه کنید:

Data Source= Localhost;Initial Catalog=NosaDNN;User ID= DNNUser;Password=8452;

• در صورتی که از sql express 2005/2008 و sql server authentication استفاده مینمایید connectionstring زیر را تنظیم نمایید. توجه کنید که این تنظیمات برای حالتی است که از فایل Sql Express استفاده نمی کنید.

Data Source= ServerName\sqlexpress; Initial Catalog=DBName;User ID=UserName; Password=Password;

به رشته اتصال (connectionstring) مورد مثال توجه کنید:

Data Source= Localhost\sqlexpress;Initial Catalog=NosaDNN;User ID= DNNUser; Password=8452;

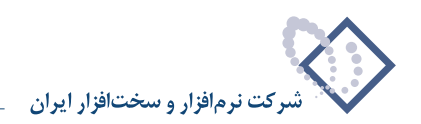

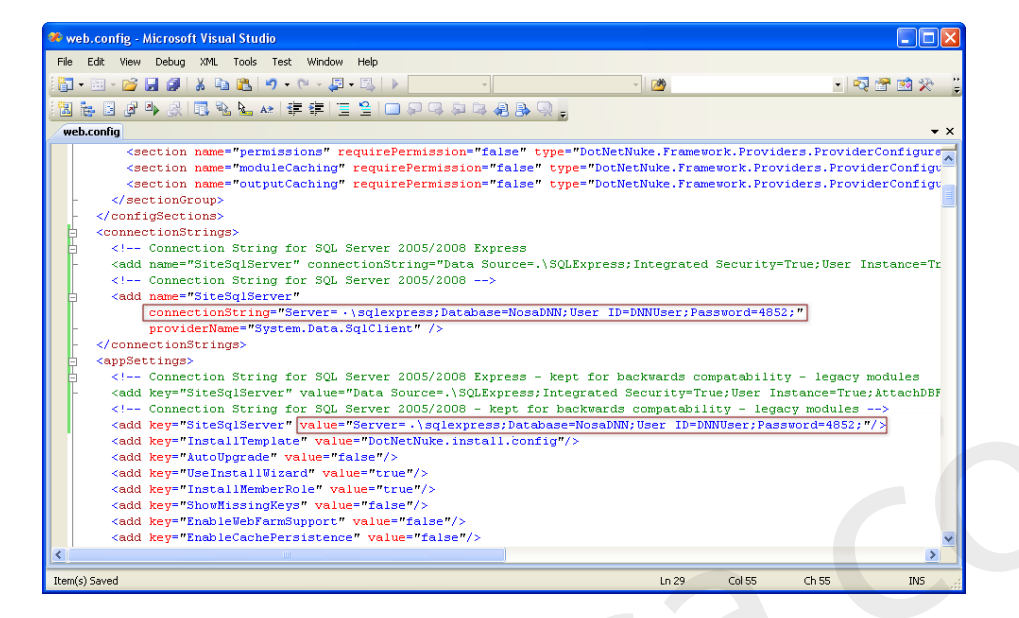

• در صورتی که میخواهید از «فایل sql server 2005/2008 express» استفاده کنید، میتوانید از connectionstring پیش فرض استفاده نمایید. تنها به چند نکته توجه کنید در این روش اطلاعات در فایل mdf ذکر شده نگهداری میشود و نیازی به attach آن از طریق attach و ب نیست. از طرفی چون از خاصیت AttachDBFilename استفاده میکنید باید User Instance، True شود. بدین ترتیب در این حالت امکان نصب emote وجود ندارد.

Data Source=.\SQLExpress;Integrated Security=True;User

Instance=True;AttachDBFilename=|DataDirectory|D:atabase.mdf;

این مورد در راهنمایی جداگانه توضیح داده شده است.

۱۰) پس از انجام این مراحل، به IIS مراجعه نمایید و در زیر virtual directory مورد نظر از پوشه Install بر روی فایل InstallWizard.aspx کلیک راست نمایید و browse را انتخاب نمایید تا مسیر زیر باز شود.

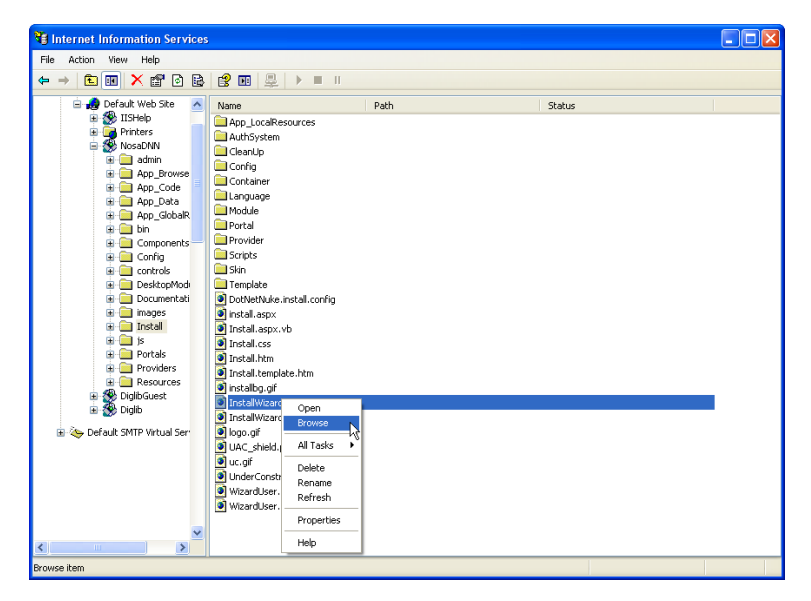

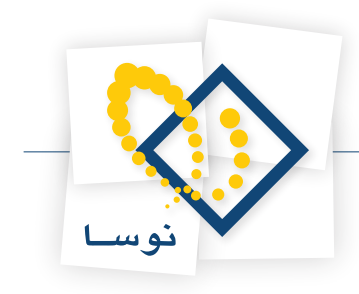

یا اینکه مسیر مورد نظر را مستقیما در نوار ابزار آدرس وارد نمایید.

http://ServerName /VirtualDirectoryName/Install/InstallWizard.aspx

که در مثال ما تبدیل می شود به :

#### http://localhost/NosaDNN/Install/InstallWizard.aspx

۱۱) سپس پنجره نصب پورتال باز می شود که در آن سه حالت برای نصب وجود دارد:

| 📎 نو ســا                                                                                                    |
|----------------------------------------------------------------------------------------------------|
| شرکت ذرمافزار و سخت افزار ایران                                                                                                    |
| روال نصب يورتال نيسخه 05،04،02                                                                                                    |
| به روال نصب پورتال خوش آمدید. این روال شما را در طول فرآیند نصب پورتال راهنمایی می نماید.                                                                                                    |
| شما می توانید به کمک تکمه های بعدی و قبلی بین مفحات حرکت نمایید. در بعضی از صفحات تکمه آزمایش نیز وجود دارد. این تکمه امکان آزمایش بعضی قسمت<br>ها قبل از انجام کاری خاص و مشاهده نیچه آن را فراهم می آورد.                         |
| ولین مرحله انتخاب روش نصب می باشد. شما می توانید زبان مورد نظر خود را از لیست بازشونده انتهاف صفحه انتخاب نمایید.                                                                                                    |
| سنارشی - در می نمب سفارشی - در روش نمب سفارشی امکان اعمال تمامی تغییرات قبل انجام در حین نمب<br>برای شما موجود می باشد، به منظور تعیین مازول هایی که می بایست در بورتان نمب شود و<br>سفر موارد می تولید این گریته را انتخاب نمایرد. |
| ویش فرض - روش نصب پیش فرض، انتخاب های مورد نباز اصلی را در اختیار شما قرار می<br>دهد.                                                                                                    |
| خودگار- در این روش نمب، تمام فرآیند نمب بورتال بمورت خودکار و بدون نیاز به هرگونه<br>تنظیمات انجام می شود.                                                                                                    |
| بان دلخواه خود را انتخاب نمایید: <b>فارسی</b> ♥                                                                                                    |
|                                                                                                    |
| 🕈 بعدی محمد محمد محمد محمد محمد محمد محمد مح                                                                                                    |

#### سفارشى

در روش نصب سفارشی امکان اعمال تمامی تغییرات قابل انجام در حین نصب برای شما موجود می باشد. به منظور تعیین ماژول هایی که می بایست در پورتال نصب شوند و تغییر سایر موارد، میتوانید این گزینه را انتخاب نمایید.

#### پیش فرض

در این شیوه که روش متداول و پیش فرض برای نصب است، برخی از امکانات نظیر نصب ماژولهای اضافی، تعیین کاربر host و admin برای پورتال و .. در اختیار کاربر قرار میگیرد.

#### خودكار

در این شیوه، روال نصب بدون پرسیدن سوالی از کاربر صورت می گیرد. بدین صورت که کاربر پس از اتمام نصب می تواند با نام کاربری host با کلمه عبور nosahost و یا نام کاربری admin با کلمه عبور admin و یا نام کاربری admin با کلمه عبور nosadmin

روند نصب را با انتخاب گزینه پیش فرض توضیح می دهیم. باقی روش ها هم به صورت مشابهی صورت می پذیرد.

پس از انتخاب روش نصب، بر روی صفحه بعدی کلیک کنید.

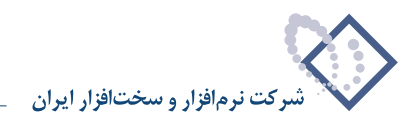

| 📎 نو سا                          |
|----------------------------------|
| شرکت نرم افزار و سخت افزار ایران |

| بررسای مجوز فایل                                                                                                    |
|----------------------------------------------------------------------------------------------------|
| ین پوزال دارای قبلیت بالایی در مورد بارگذاری فیل، ماژول و بوسته می باشد. این ویژگی نیازمند تنقیمات امنیتی خاصی می باشد و به کمک آن می توان درون و پ<br>سایت قابل ایجاد و حذف نمود. |
| خلاصه سطح دسترسی به فایل:                                                                                                    |
| ایجاد بوشه 🔽                                                                                                    |
| ایجاد فایل 💟                                                                                                    |
| حذف فايل 🔽                                                                                                    |
| حذف يوشه 🗵                                                                                                    |
| ررسای سطح دسترسای در سایت شما با موفقیت الجام شد.                                                                                                    |
| 💠 قىلەر. 🚺 🍬 يورى                                                                                                    |
|                                                                                                    |

در این قسمت، آزمایش سطح دسترسی را انتخاب کنید. در صورتی که security پوشه نصب را به درستی تنظیم کرده باشید، تمام موارد تیک خواهند خورد و میتوانید به مرحله بعدی بروید.

| 🔇 نو                                                              | سا                                                                       |                                                                                                    |
|-------------------------------------------------------------------|--------------------------------------------------------------------------|----------------------------------------------------------------------------------------------------|
| شرکت نرم افزار و س                                                | خت افزار ايران                                                           |                                                                                                    |
|                                                                   |                                                                          |                                                                                                    |
| لیکربندی اتصال به پایا                                            | گاه داده                                                                 |                                                                                                    |
| شما می توانید تنظیمات پایگاه دا،<br>بیزبانی شما می بایست اطلاعان  | ده استفاده شده توسط پورتال را در<br>ن کامل در مورد پایگاه داده را در اخت | این صفحه تعیین نمایید. اگر قصد نصب پورتال روی سرور را دارید، شرکت ارائه دهنده سرویس<br>ار شما قرار داده باشد.                                                                                                    |
| :ر مورد SQL Server 2005 دو روش<br>نظیم نمایید ولی در صورتیکه از S | ن موجود می باشد. Server 2005۔<br>SQL Server 2005 Expres استفاد           | SQ استفاده از قابل پایگاه داده را پشتیبانی می نماید. معمولا می بایست اطلاعات پایگاه داده را<br>ه می نمایید می توانید تنظیمات قابل را انجام دهید.<br>–                                                                                                    |
| انتخاب پایگاه داده:                                               | فايل Express (Express)                                                   | داده داده) پر کارل SqL Server 2005/2008 📀 (SqL Server                                                                                                    |
| سـرور:                                                            | SQLExpress\.                                                             | ا نام یا آدرس IP کامپیوتری که پایگاه داده در آن قرار دارد را وارد نمایید.( در صورت<br>استفاده از پایگاه داده اوراکل datasource را وارد نمایید (SID                                                                                                    |
| پایگاه داده:                                                      | NosaDNN                                                                  | ا نام پایگاه داده را وارد نمایید.                                                                                                    |
| امنیت یکپارچە:                                                    |                                                                          | اگر از نام کاربردی و کنمه عبور یکیارچه با ویندوز استفاده می نمایید این گزینه را انتخاب<br>نماید. معمولا در شرایطی که از SQL Server Expres یا SQL Server کی می نمایید باید این<br>گزینه را انتخاب نماید. در صورتیکه شما نام کاربردی و کنمه عبور پایگاه داده خود را در<br>اختیار دارید. از لین گزینه صرف نمک رکتره و فیلد های زیر را بر نمایید. |
| :UserID                                                           | DNNUser                                                                  | UserID پایگاه داده را وارد نمایید.                                                                                                    |
| کلمه عبور:                                                        |                                                                          | کلمه عبور مربوط به پایگاه داده را وارد نمایید.                                                                                                    |
| اجرا به عنوات db Owner:                                           | V                                                                        | درصورتیکه شما در حال اجراف عملیات به عنوان db Owner می باشید این گزینه را<br>انتخاب نمایید- در غیر اینصورت شما به عنوان User ID قادر به اجراف عملیات می<br>باشید،                                                                                                    |
| :Object Qualifier                                                 |                                                                          | یک "پیشرفد" دلخواه برای استفاده در تمام عناصر پایگاه داده خود انتخاب نمایید.                                                                                                    |
|                                                                   |                                                                          |                                                                                                    |
| 🗢 قبدی 🗢 بع                                                       | دى                                                                       |                                                                                                    |

در این مرحله، می بایست مشخصات پایگاه داده ای که در sql ایجاد نمودید وارد نمایید. نام سرور، نام پایگاه داده، نام کاربری و کلمه عبور (در صورتی که از امنیت یکپارچه استفاده نکرده اید) را وارد نمایید. اگر web.config را از قبل تنظیم کرده باشید اطلاعات تنظیم شده در این فیلدها نمایش داده میشود و آن را تنظیم نکرده باشید می توانید اطلاعات مورد نظر را در همین مرحله وارد نمایید. در صورتی که می خواهید قبل از نام جداول که در پایگاه داده ایجاد می شوند، پیشوندی درج شود آن را تنظیم نکرده باشید می توانید اطلاعات نمایید. پس از انتخاب آزمایش اتصال به پایگاه داده، در صورتی که اتصال به پایگاه داده موفقیت آمیز بود به مرحله بعد بروید.

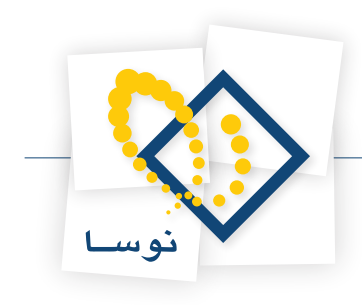

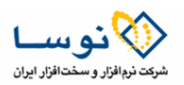

اجرای فرآیند نصب اسکریپت های پایگاه داده

شروع فرآیند نصب اسکریت های پایگاه داده به محض بارگذاری این صفحه، انجام خواهد شد، تا زمان اتمام این فرآیند، تکمه بعدی غیر فعال خواهد بود.

| ، نصب پایگاه داده - نسخه 05.00.00با موفقیت                                                              |
|----------------------------------------------------------------------------------------------------|
| بروز رسانی پایگاه داده به نسخه 05.00.01با موفقیت                                                        |
| بروز رسانی پایگاه داده به نسخه 05.01.00با موفقیت                                                        |
| <br>بروز رسانی پایکاه داده به نسخه U1.U1.U3با موفقیت                                                    |
| بروز رسانی پایگاه داده به نسخه LUD.U2. با موققیت                                                        |
| بروز رسانی پایکاه داده به نسخه LUD،UL،U3، با موقفیت<br>از با نگارد از درجان داده به                     |
| بروز رسانی پایجاه داده به نسخه ۲۰۱۹،۵۵،۱۰ موقفیت<br>در از اگار بادر من به سخه ۹۵ ۵۵ BB با درفتر و       |
| برور رسانی پایداه داده به نسخه ۵۵،۵۵،۵۰، با موقعیت<br>برور رسانی پایداه داده به نسخه ۵۵،۵۵،۵۰ با موقعیت |
| ېرور رسانۍ پېله داده په نسخه ۲۵،۵۵،۵۱ با موقيت                                                          |
| بروز رسانی پارگاه داده به نسخه 10.50.50 سا موقیت                                                        |
| يروز رساني. بايگاه داده به نسخه 05.03.00تا موقعيت                                                       |
| بروز رسانی پایگاه داده به نسخه 05.03.01با موفقیت                                                        |
| ابروز رسانی پایگاه داده به نسخه 05.04.00با موفقیت                                                       |
| بروز رسانی پایگاه داده به نسخه 05.04.01با موفقیت                                                        |
| ا بروز رسانی پاپگاه داده به نسخه 05،04،02با موفقیت                                                      |
| <br>· ·                                                                                                 |
|                                                                                                    |

سیستم در حال نصب اسکریپت نسخه های اولیه است. پس از اتمام نصب اسکریپت ها بر روی تکمه بعدی کلیک نمایید.

سپس صفحه پیکر بندی کاربر host باز می شود. این کاربر بالاترین سطح دسترسی را دارد. به همین خاطر باید شخصی که قرار است بالاترین سطح دسترسی را داشته باشد، به عنوان کاربر host تعریف نمایید. این کاربر می تواند امکانات مدیران سایت را نیز محدود نماید. پس از تعیین مشخصات آن بر روی تکمه بعدی کلیک نمایید.

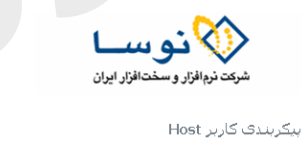

در این صفحه شما می بایست اطلاعات کاربری Host شمان مدیرت کل یوزنال را وارد نمایید. این کاربر به کل یوزنال هایی که در آن نصب شود دسترسی خ داشت، توجه داشته باشید که نام کاربری و کلمه عیور را به گونه ای انتخاب نمایید که حدس زدن آن دشوار باشد.

| نام:                              | نفيسه                                 |                            |
|-----------------------------------|---------------------------------------|----------------------------|
| نام خانوادگی:                     | قاسمى نژاد                            |                            |
| نام گاربرگ:                       | host                                  |                            |
| کنمه عبور:                        | •••••                                 |                            |
| تکرار کلمه عبور:                  |                                       |                            |
| آدرس ایمیل:                       | minejad@nosa.com                      | ghaser                     |
| شما می توانید تنظیمات ۳<br>سـرور: | SMTP Serve را پیکربندی و آزمایش :<br> | ، نمایید                   |
| اعتبارسنجی:                       | ۲                                     | NTLM 🔿 Basic 🔿 Anonymous 🤄 |
| فعالسازى SSL:                     |                                       | Γ                          |
| فعالسازى SSL:                     |                                       | Γ                          |

حال میبایست تنظیمات مدیر و عنوان پورتال را انجام دهید. نام و نام خانوادگی مدیر پورتال را وارد کنید. نام کاربری، رمز عبور و تکرار رمز را درج نمایید. عنوان پورتال را با توجه به نام پورتال خود وارد کنید. قالب پیش فرض پورتال را انتخاب نمایید. روی تکمه «بعدی» کلیک کنید.

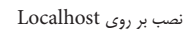

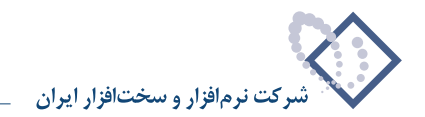

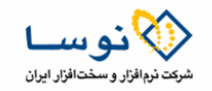

عنوان پورتال:

در این قسمت می توانید تنظیمات پورتال را تعیین نمایید.

شما می بایست نام گاریزی مدیر سایت را در اختیار داشته باشید، این کاربر به تمام تنظیمات سایت دسترسی دارد و می بایست کلمه عبور دارای امنیتی بالا را انتخاب نماید تا در مقابل هک مقاوم باشد.

| م خانوادگی: پور   | پور جعفر           |
|-------------------|--------------------|
| ر کاربری: nin     | admin              |
| عه عبور: 🔹        | ••••••             |
| رار کلمه عبور: 🔹  | •••••              |
| رس ایمیل: om      | pourjafar@nosa.com |
| ژگی های پورتال    |                    |
| وات پورتال: پورتا | پورتال نوسا        |
| site              | Default Website    |

## پس از وارد کردن مشخصات کاربری مدیر پورتال، به مرحله بعدی بروید.

|  | م مع معالی ایران<br>شرکت نیم افزار و سخت افزار ایران         |
|--|--------------------------------------------------------------|
|  | تبریک<br>بیرک، شما با موفقیت نصب بورتال را به اتمام رساندید. |
|  | 💠 مراحل نصب به پایان رسید. مراجعه به سایت.                   |

پس از نصب برنامه، با پیغام تبریک مواجه می شوید. بر روی «مراحل نصب به پایان رسید. مراجعه به سایت.» کلیک کنید تا به صفحه اصلی پورتال هدایت شوید.

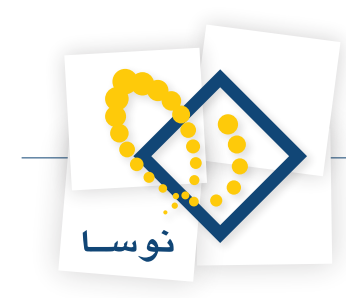

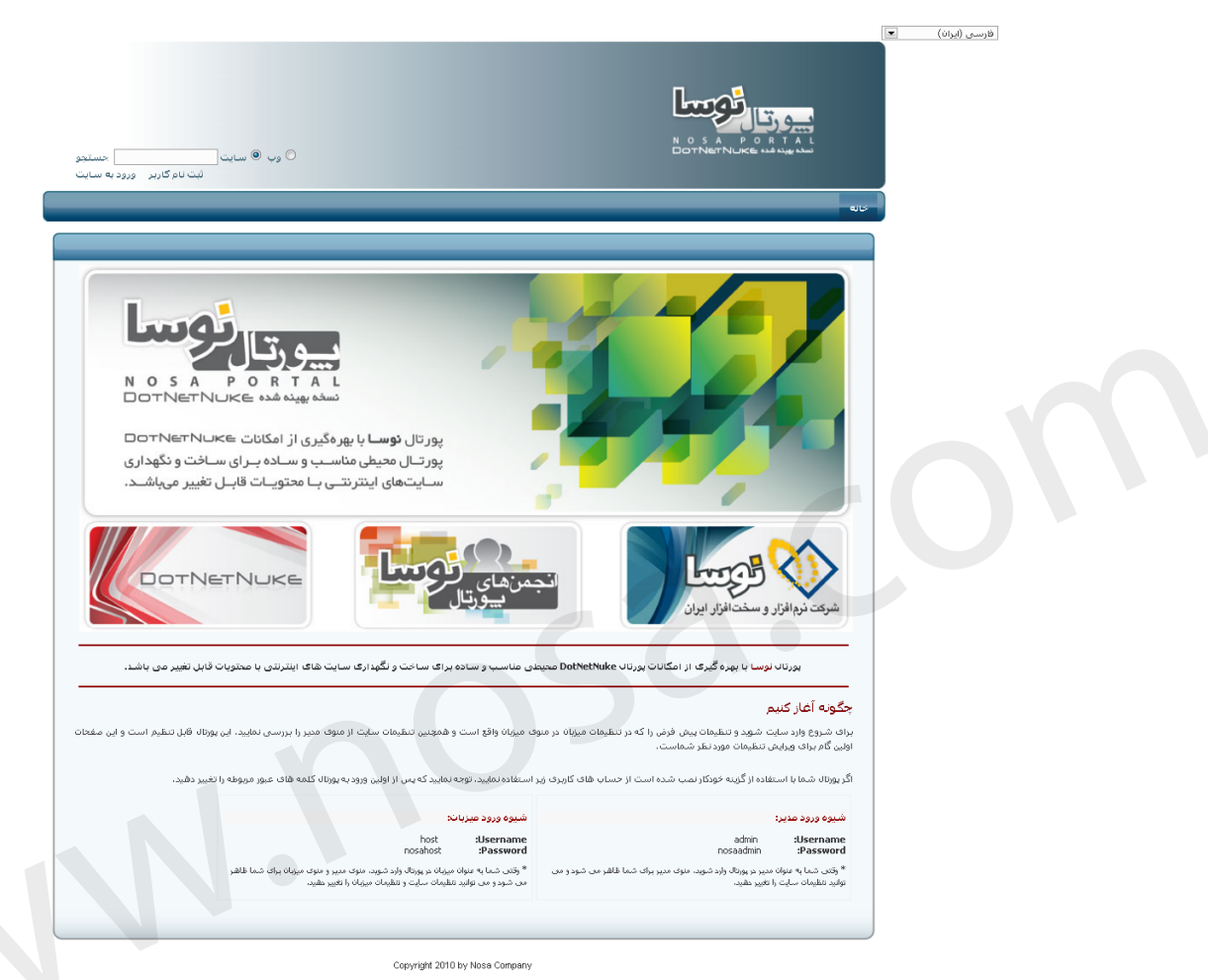

## نكته بعد ازنصب

- هنگامی که پورتال نصب شد باید زبان انگلیسی را غیر فعال کنید. برای این کار در صفحه پورتال بر روی لینک ورود به سایت کلیک کنید و با کاربر host به پورتال وارد شوید. سپس از منوی مدیر، مدیریت زبان را انتخاب کنید. در صفحه باز شده تیک گزینه انگلیسی را بردارید و بر روی لینک بروز رسانی کلیک نمایید.
- نمایش نسخه های جدید را غیر فعال کنید. برای این کار از منوی میزبان، تنظیمات میزبان را انتخاب کنید. تیک گزینه "به منظور آگاهی از نسخه های جدید انتخاب نمایید؟" را بردارید. تا آیکون نسخه جدید این نرم افزار دیگر در بالای صفحات ظاهر نشود. هیچگاه به طور مستقیم بسته ارتقاء پورتال را بر روی پورتال نصب شده در سرور اعمال نکنید و هر گونه تغییرات اساسی بر روی پورتال را روی پشتیبان تستی خود در کامپیوتر محلی یا Localhost امتحان نمایید.
- ویرایشگر داخلی را غیرفعال کنید. این همان ویرایشگر ajax ایست که وقتی بر روی عنوان کانتینر قرار می گیرید مدادی ظاهر می شود. از منوی مدیر، "تنظیمات سایت" را انتخاب کنید. به "تنظیمات پیشرفته" بروید و سپس در قسمت "تنظیمات استفاده" تیک گزینه "فعالسازی ویرایشگر داخلی" را بردارید و در انتهای صفحه بر روی بروز رسانی کلیک کنید. حتما این ویرایشگر را غیر فعال کنید چرا که کسانی که اجازه ویرایش ماژول ها را دارند گیج می کند و در مورد متن های ترکیبی فارسی و انگلیسی کارایی ندارد.